## altronic

## **DE-4000 ST-Link Programming Procedure**

R0 8/1/2018 R1 2/13/2019 R2 3/11/2019 R3 6/14/2019

- 1. Power OFF the unit.
- 2. Connect the ST-Link to the intended Module being updated.\* VERY IMPORTANT: Check that Pin 1 of the Module matches with Pin 1 of the 10-pin connector (See Figure 1.d and Figure 1.e). When connecting the ST-Link to a Module, unplug the ST-Link from the computer, and make sure that the Module is disconnected from power. This is very important because it will make sure that there are no short circuits. The correct setup can be seen in Figure 1.a, Figure 1.b, and Figure 1.c.
- 3. Power ON the unit.

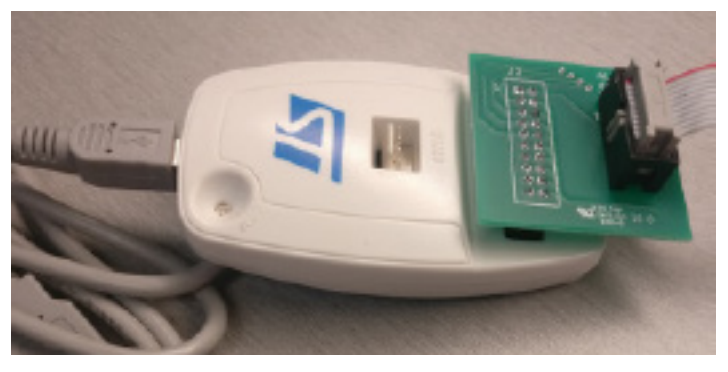

Figure 1.a: ST-Link Programmer Connected to JTAG Board

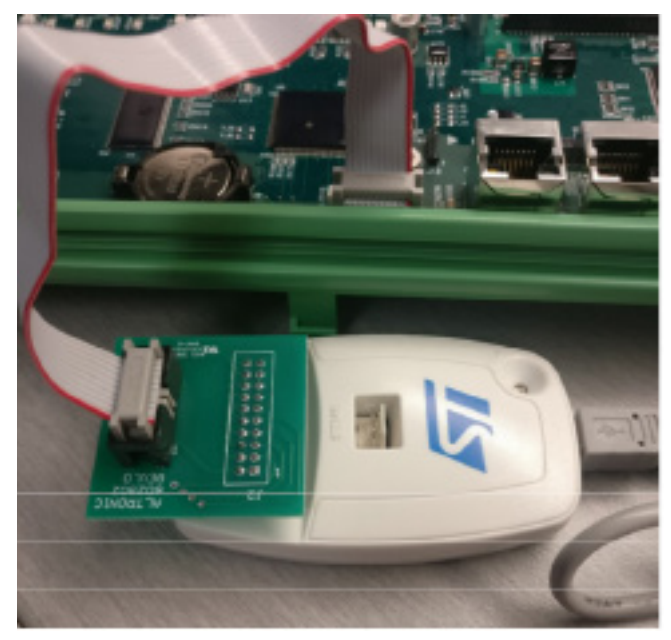

Figure 1.b: ST-Link Connected to Controller Module

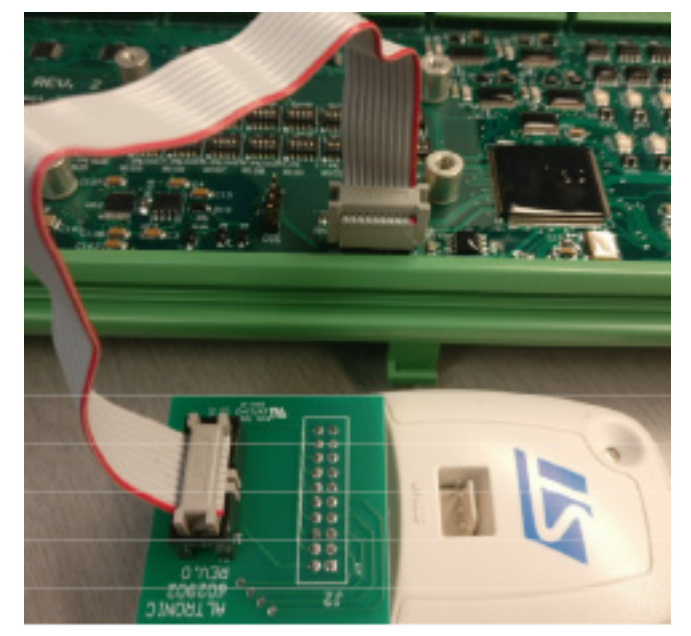

Figure 1.c: ST-Link Connected to Terminal Module

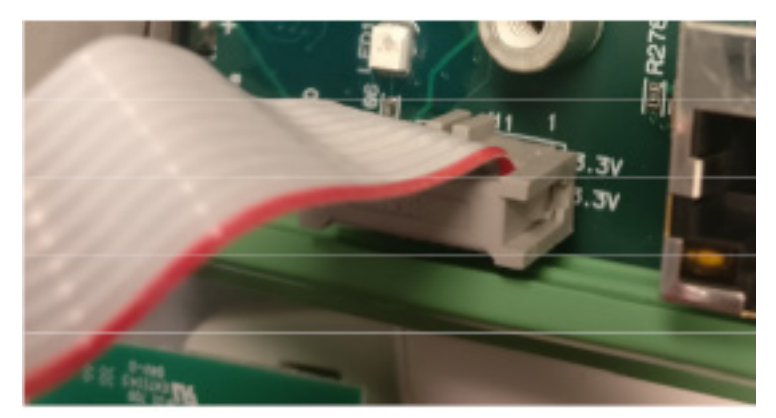

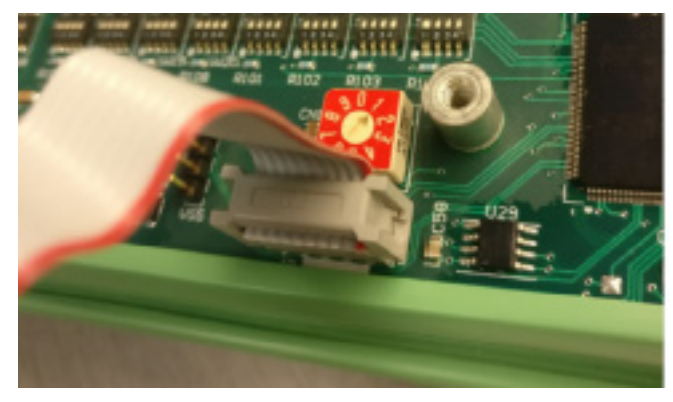

Figure 1.d: Pin Connection for Controller Module (Red strip is Pin 1)

Figure1.e: Pin Connection for Terminal Module

4. Open ST-Link V2:

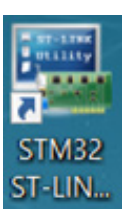

**5.** After opening the program, it should match Figure 2:

| File Edit User Target ST-1956 External Lowise Main                                                                                                    | - 🗆 X      |
|----------------------------------------------------------------------------------------------------|------------|
| The first state in the state of the state of |            |
|                                                                                                    |            |
| Memory diploy Patrice University of the University of the Universi |            |
| Device Memory Kia ( b)(pr030)87300338.wae                                                                                                    | LiveOpdata |
|                                                                                                    |            |
| Connect Erase Program and Verify                                                                                                    |            |
| Disconnect                                                                                                    |            |
|                                                                                                    |            |
|                                                                                                    |            |
|                                                                                                    |            |
|                                                                                                    |            |
|                                                                                                    |            |
|                                                                                                    |            |

Figure 2: ST-Link Display

- 6. Click on the Connect icon 🖐.
- After a successful connection, click on the Erase icon 
   (This will erase the old .srec file from the Module. See Figure 3 and Figure 3.a)

|                     | 📕 STM32 ST-L                                      | LINK Utility                                    |       |                              |             |                    |        | <    |                 |
|---------------------|---------------------------------------------------|-------------------------------------------------|-------|------------------------------|-------------|--------------------|--------|------|-----------------|
|                     | File Edit View Target ST UNK External Loader Help |                                                 |       |                              |             |                    |        |      |                 |
|                     | 🖴 🖬 🖕 🕼 🔗 🖾                                       |                                                 |       |                              |             |                    |        |      |                 |
|                     | Memory display                                    |                                                 |       |                              | Device      | STM32F42xxx/F43xxx |        |      |                 |
|                     | Address 040                                       | 0000000 - Gizer 0HE                             | LAGC  | Poto Width: 22 bits          | Device ID   | 0x419              |        |      |                 |
| Old Loaded Firmware |                                                   |                                                 |       |                              | Revision ID | 1 MP.doc           |        |      |                 |
|                     | Device Memory (                                   | @ 0x08000000 : Pinary File                      |       |                              | FIGSII SIZE | Impytes            | LiveUp | date | English - Chile |
|                     | Target memory, A                                  | Address range: [0x08000000 0x                   | 0804  | EA9C]                        |             |                    |        |      | Erasing Chip    |
|                     | Address                                           | ASCII                                           |       |                              |             |                    |        | ^    |                 |
|                     | 0x08000000                                        | " uŒ¥Œh                                         |       |                              |             |                    | -      |      |                 |
|                     | 0x08000010                                        | «Œ§Œ©ŒŒ.                                        |       |                              |             |                    |        |      |                 |
|                     | 0x08000020                                        | - ŒŒŒ                                           | 1     |                              |             | 6                  |        |      |                 |
|                     | 0x08000030                                        | - ŒŒUÃ                                          | Ħ     | Full chip erase in progress. |             |                    |        |      |                 |
|                     | 0-060000-10                                       | - a a a a                                       | Ħ     | Please wait                  |             |                    |        |      |                 |
|                     | 0x08000050                                        |                                                 | Ħ     |                              |             |                    |        |      |                 |
|                     | 0x08000050                                        | C. C. C                                         | Ľ     |                              | _           |                    |        |      |                 |
|                     | 0.00000000                                        | - C C C                                         | ⊢     |                              |             |                    |        |      |                 |
|                     | 0x08000070                                        | - ŒŒÞŒ                                          | -     |                              |             |                    |        |      |                 |
|                     | 08000080x0                                        | - Œf ¿ŒŒ                                        | -     |                              |             |                    |        |      |                 |
|                     | 0x08000090                                        | • œ•œ•œ                                         | -     |                              |             |                    |        |      |                 |
|                     | 0x080000A0                                        | - Œ Œ Œ Œ                                       |       |                              |             |                    |        | ~    |                 |
|                     |                                                   |                                                 |       |                              |             |                    | >      |      |                 |
|                     | 07:20:02 : ST-LT                                  | NK SN : 50EE700677995454224                     | 19026 | 7                            |             |                    |        | ^    |                 |
|                     | 07:39:02 : ST-LI<br>07:39:02 : Conne              | NK Firmware version : V2J29S7<br>acted via SWD. | 7     |                              |             |                    |        |      |                 |
|                     | 07-30-02 · SMD                                    | Frequency = 4,0 MHz                             |       |                              |             |                    |        |      |                 |
|                     | 07:39:02 : Debug                                  | g in Low Power mode enabled.                    |       |                              |             |                    |        |      |                 |
|                     | 07:39:02 : Device<br>07:39:02 : Device            | e ID:0x419<br>e flash Size : 1MBytes            |       |                              |             |                    |        | -    |                 |
|                     | 07-39-02 · Device                                 | e family ·STM32F42vov/F43vov                    | 2     |                              |             |                    |        |      |                 |

Figure 3: Erasing Chip

| STM32 ST-                                                                                                    | LINK Utility                                                                                                    |                                                  |                                                | - |   | ×       |
|----------------------------------------------------------------------------------------------------|----------------------------------------------------------------------------------------------------|--------------------------------------------------|------------------------------------------------|---|---|---------|
| File Edit Vie                                                                                                    | w Target ST-LINK External Loader Help                                                                                                    |                                                  |                                                |   |   |         |
| 🗎 🖥 👹                                                                                                    | 🤹 🤣 🥵 🔜                                                                                                    |                                                  |                                                |   |   |         |
| Memory display<br>Address: 0x0                                                                                                    | 08000000 v Size: 0x4EA9C Data Width: 32 bits v                                                                                                    | Device<br>Device ID<br>Revision ID<br>Flash size | STM32F42xxx/F43xx<br>0x419<br>Rev 3<br>1MBytes | × | _ |         |
| Target memory,                                                                                                    | Address rance: [0x0800000 0x0804EA9C]                                                                                                    |                                                  |                                                |   |   | .iveUpd |
| Address                                                                                                    | ASCII                                                                                                    |                                                  |                                                |   |   |         |
| 0x0800000                                                                                                    | 999999999999999999                                                                                                    |                                                  |                                                |   |   | _       |
| 0x08000010                                                                                                    | 899999999999999999                                                                                                    |                                                  |                                                |   |   |         |
| 0x08000020                                                                                                    | 9999999999999999999                                                                                                    |                                                  |                                                |   |   |         |
| 0x08000030                                                                                                    | 8988999999999999                                                                                                    |                                                  |                                                |   |   |         |
| 0x08000040                                                                                                    | 999999999999999999                                                                                                    |                                                  |                                                |   |   |         |
| 0x08000050                                                                                                    | 99999999999999999999                                                                                                    |                                                  |                                                |   |   |         |
| 0x0800060                                                                                                    | 9999999999999999999                                                                                                    |                                                  |                                                |   |   |         |
| 0x08000070                                                                                                    | 888888888888888                                                                                                    |                                                  |                                                |   |   |         |
| 0x0800080                                                                                                    | 99999999999999999999                                                                                                    |                                                  |                                                |   |   |         |
| 0x0800090                                                                                                    | 9999999999999999999                                                                                                    |                                                  |                                                |   |   |         |
| 0x0800080x0                                                                                                    | <u> </u>                                                                                                    |                                                  |                                                |   |   |         |
| <                                                                                                    |                                                                                                    |                                                  |                                                |   |   | >       |
| 07:39:02 : S1-L1<br>07:39:02 : ST-L1<br>07:39:02 : Conn<br>07:39:02 : SWD<br>07:39:02 : Conn<br>07:39:02 : Debu<br>07:39:02 : Debu<br>07:39:02 : Devic<br>07:39:02 : Devic | INK SIK 1 SUF-FU007/89/34/32400267<br>WK Firmware version : V2J2957<br>Frequency = 4,0 MHz.<br>ection mode : Normal.<br>g in Low Power mode enabled.<br>a Dicke19<br>a Blash Size : IMBytes<br>a flash Size : IMBytes |                                                  |                                                |   |   |         |

Figure 3.a: Module Chip Erased

- 8. Click on the Program and Verify icon
- **9.** Figure 4 will appear. Once this window appears, click on Browse next to the File Path Box. Find the correct .srec file for the Module that is being configured. Click Start to program the Module.

| File path       C:\Users\u4al_kd\Desktop\/O(pr010)07302018.srec       Bro         Extra options       Skip Flash Erase       Skip Flash Protection verifical         Verification                                                                                                    | oran aduress      | 0×08000000                      |                         |              |
|----------------------------------------------------------------------------------------------------|-------------------|---------------------------------|-------------------------|--------------|
| Extra options          Skip Flash Erase       Skip Flash Protection verification         Verification       Image: Comparent terp of the programming         ick "Start" to program target.         After programming         Image: Comparent terp of the programming         Image: Comparent terp of the programming         Image: Comparent terp of terp of t | File path         | C:\Users\u4al_kd\Desktop\IO(pr0 | 10)07302018.srec        | Browse       |
| Verification  Verify while programming ick "Start" to program target. After programming Q Reset after programming Full Flash memory Checksure                                                                                                    | Extra options     | Skip Flash Erase                | Skip Flash Protection   | verification |
| ick "Start" to program target.<br>After programming<br>Reset after programming<br>Full Flash memory Checksum                                                                                                    | /erification      | ● Verify while programming      | ⊖ Verify after programm | ning         |
| After programming<br>Reset after programming                                                                                                    | ick "Start" to pr | ogram target.                   |                         |              |
| Reset after programming Full Flash memory Checksum                                                                                                    |                   | ing                             |                         |              |
|                                                                                                    | Alter programm    | Reset after programming         | Full Flash memory Ch    | necksum      |
| Start Cancel                                                                                                    | viter programm    |                                 |                         |              |

**10.** Once the Module is programmed, the main page of the ST-Link will show Verification (Figure 5).

|              | STM32 ST-I                                                                                                    | INK Utility                                                                                                    |                                                                                  |                        |             |           |                                                  | -                                               | ×          |
|--------------|----------------------------------------------------------------------------------------------------|----------------------------------------------------------------------------------------------------|----------------------------------------------------------------------------------|------------------------|-------------|-----------|--------------------------------------------------|-------------------------------------------------|------------|
|              |                                                                                                    | w larget :                                                                                                    |                                                                                  | ternal Loade           | гнер        |           |                                                  |                                                 |            |
|              | - Memory display<br>Address: 0x0<br>Device Memory                                                                                                    | 8000000 ~<br>© 0x08000000                                                                                                    | Size: 0                                                                          | x480D4<br>r010)0730201 | Data Width: | 32 bits 🗸 | Device<br>Device ID<br>Revision ID<br>Flash size | STM32F42xxx/F43xxx<br>0x419<br>Rav 3<br>1MBytes | LiveUpdate |
|              | Target memory,                                                                                                    | Address range                                                                                                    | [0x0000000                                                                       | 0x080480D4]            |             |           |                                                  |                                                 |            |
|              | Address                                                                                                    | 0                                                                                                    | 4                                                                                | 8                      | С           | ASCII     |                                                  |                                                 | ^          |
|              | 0x08000000                                                                                                    | 20000398                                                                                                    | 08042A19                                                                         | 08042A49               | 080403DD    | ~Ý        |                                                  |                                                 |            |
|              | 0x06000010                                                                                                    | 08042A4F                                                                                                    | 08042A4B                                                                         | 08042A4D               | 08042A51    | 0*K*M*Q*  |                                                  |                                                 |            |
|              | 0x08000020                                                                                                    | 08042A51                                                                                                    | 08042A51                                                                         | 08042A51               | 08042A51    | Q*Q*Q*Q*  |                                                  |                                                 |            |
|              | 0x08000030                                                                                                    | 08042A51                                                                                                    | 08042A51                                                                         | 08022085               | 08017A91    | Q*Q*´z.   |                                                  |                                                 |            |
|              | 0x08000040                                                                                                    | 08042A51                                                                                                    | 08042A51                                                                         | 08042A51               | 08042A51    | Q*Q*Q*Q*  |                                                  |                                                 |            |
|              | 0x08000050                                                                                                    | 08042A51                                                                                                    | 08042A51                                                                         | 08042A51               | 08042A51    | Q*Q*Q*Q*  |                                                  |                                                 |            |
|              | 0x0800060                                                                                                    | 08042A51                                                                                                    | 08042A51                                                                         | 08042A51               | 080176FB    | Q*Q*Q*ûv  |                                                  |                                                 |            |
|              | 0x08000070                                                                                                    | 08042A51                                                                                                    | 08042A51                                                                         | 08029233               | 08042A51    | Q*Q*3'Q*. |                                                  |                                                 |            |
|              | 0x0800080x0                                                                                                    | 08042A51                                                                                                    | 080176BF                                                                         | 08042A51               | 08042A51    | Q*2vQ*Q*  |                                                  |                                                 |            |
|              | 0x08000090                                                                                                    | 08042A51                                                                                                    | 08042A51                                                                         | 08042A51               | 08042A51    | Q*Q*Q*Q*  |                                                  |                                                 | ~          |
| Verification | 12:09:35 : Conne<br>12:09:35 : SWD<br>12:09:35 : Debug<br>12:09:35 : Debug<br>12:09:35 : Devic<br>12:09:35 : Devic<br>12:09:35 : Devic<br>12:17:11 : Memo<br>12:17:11 : Verifie | ected via SWD.<br>Frequency = 4<br>ection mode : 1<br>g in Low Power<br>= ID:0x419<br>e flash Size : 1<br>= family :STM3<br>pry programmo<br>cationOK | ,0 MHz.<br>Normal.<br>r mode enable<br>MBytes<br>12F42xxx/F43x<br>d in 8s and 33 | d.<br>12ms.            |             |           |                                                  |                                                 | ^          |

Figure 5: Complete Flash of Terminal Module

- 11. Click on the Disconnect icon  $\overline{\mathbb{G}}$  .
- **12.** Power OFF the DE-4000 System and disconnect the cable.